## **AWS Management Console**

QA will use the AWS Management Console much the same way it uses Jenkins to deploy updates. But we can also monitor our test instances and troubleshoot problems.

## Deploying a code branch to a QA instance

- 1. In the JIRA card you're testing get the branch name.
- 2. Log in to Github and navigate to the repo.
- 3. In the Branches dropdown, select the branch you're testing.
- 5. Copy the commit ID from the page or the end of the URL.

2 parents 947033e + 62c5392 commit 94e2ba3572bec9251a25536a9bfe018fe5e29d12

- 6. Log in to the <u>AWS Management Console</u> using your Learning House Active Directory credentials.
- 7. Navigate to the Services page and click CodeDeploy.
- 8. Click the link to the application you're testing.
- 9. Under Deployment Groups select the instance you want to deploy to and select Deploy New Revision in the Actions dropdown.

## Deployment groups

View, edit, and redeploy revisions to your deployment gro

| Create deployment group |   |               | Actions ▲<br>Edit<br>Delete |
|-------------------------|---|---------------|-----------------------------|
|                         |   |               |                             |
| 0                       | ۲ | sugarcrm-dev  |                             |
| 0                       | • | sugarcrm-dev1 |                             |
| 0                       |   | sugarcrm-prod |                             |
| ۲                       |   | sugarcrm-qa   |                             |

- 10. On the Create New Deployment page, select the application and the instance you're deploying to.
- 11. Under Revision Type, select My application is stored in GitHub.
- 12. In the repository name box, type *thelearninghouse/[repository name]*; for example: *thelearninghouse/sugarcrm*.
- 13. In the Commit ID box, paste the ID you copied from GitHub.
- 14. In the DeploymentConfig dropdown, select CodeDeployDefault. OneAtATime.
- 15. Click Deploy Now.

16. The progress spinner displays as the request is processed.